## Switch to Paperless Billing

Selecting Paperless Option

Step 1. Select My Bills in the Left Menu

Step 2. Press the Plus (+) Button on the Paperless Billing Option

| МуАссоинт ¥ | 03:53 CURRENTLY IN MID PEAK - 10.2C/KW | н                                              | On Peak starts at 05:00 PM                      |
|-------------|----------------------------------------|------------------------------------------------|-------------------------------------------------|
|             | BILLING SUMMARY                        |                                                |                                                 |
|             | Balance as of today:                   | Already made a payment?<br>Please let us know. | 2 Paperless Billing<br>Add this to your account |
|             | View Current Bill >                    | Click here                                     | Budget Billing<br>Add this to your account      |
| Dashboard   | View Billing History >                 | Add or Update Pre-<br>Authorized Payments plan |                                                 |
|             |                                        | Click here                                     |                                                 |

Step 3. Select the 'I want to receive my bills electronically' and acknowledge.

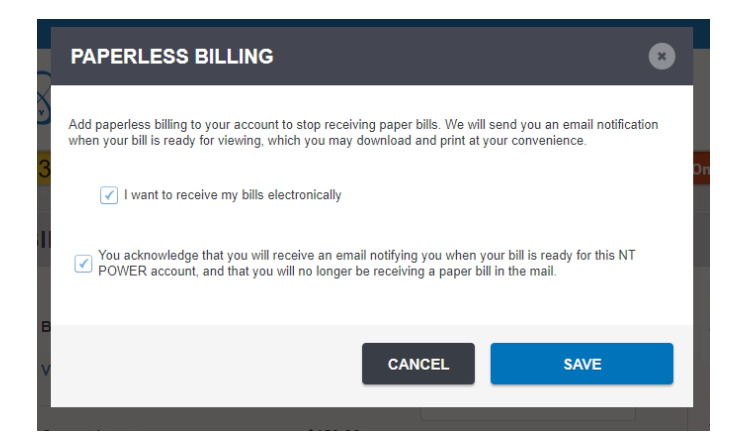

Step 4 Confirmation and Change Shown

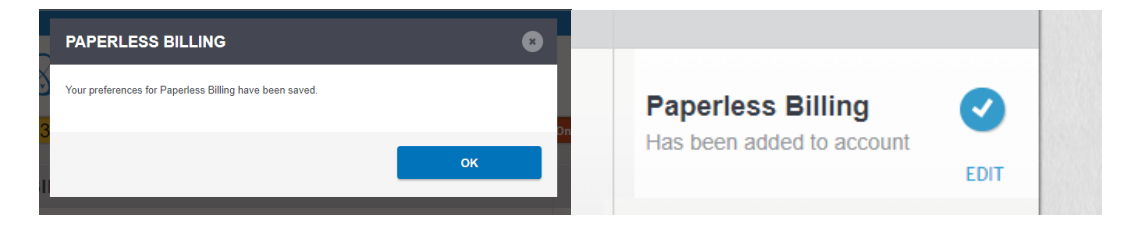

Thank You for switching to Paperless Billing